#### **Current Status:** Active

# 1

#### PolicyStat ID: 3949493

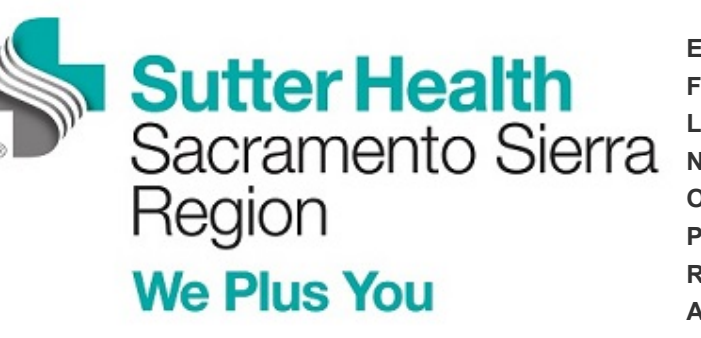

| Effective:     | 1/1/2016                     |
|----------------|------------------------------|
| inal Approved: | 9/5/2017                     |
| ast Revised:   | 9/5/2017                     |
| lext Review:   | 9/5/2019                     |
| Owner:         | Mary Cabral: Mgr, Laboratory |
| Policy Area:   | Lab - Serology               |
| References:    | Analytic                     |
| Applicability: | Sac Sierra Region            |

# Operating the Quidel Sofia Analyzer, IM.ANA10.06-/-SS.xx

#### Background

This procedure describes how to operate the Quidel Sofia analyzer.

## Equipment/Reagents/Supplies

Quidel Sofia analyzer

Timer (optional)

Printer paper

### System Keypad

| Button<br>Icon | Button Name                    | Function                                                        | Example of Use                                       |
|----------------|--------------------------------|-----------------------------------------------------------------|------------------------------------------------------|
| <b>(2</b> )    | Numeric<br>Keypad              | Enter numeric<br>data                                           | Entering a date and<br>time or ID's                  |
| ( <b>4</b> )   | Backspace .                    | Backspace to<br>delete data                                     | Delete the character<br>to the left of the<br>cursor |
| $(\bullet)$    | Decimal Point                  | Decimal Point                                                   | IP Addresses                                         |
|                | Up/Down/ Left/<br>Right Arrows | Navigate the<br>User interface                                  | Selecting a field                                    |
|                | Eject                          | Eject a<br>Cassette                                             | Interrupting testing                                 |
|                | Soft Køys                      | Select menu<br>options shown<br>on the screen<br>above each key | Selecting OK on<br>the "Enter or Scan"<br>screen     |
|                | Paper Feed                     | Paper Feed                                                      | Loading paper into<br>Sofia                          |
| Ø              | Print                          | Manual print                                                    | Printing previous<br>results                         |

#### Procedure A: Walk Away mode (single sample testing)

|                                                               | Action                                                                                                    |                                                                                                    |
|---------------------------------------------------------------|----------------------------------------------------------------------------------------------------|----------------------------------------------------------------------------------------------------|
| 1.                                                            | In the Main Menu, select Run test to disp                                                                                                    | lay the Start Test screen.                                                                                                    |
| 2.                                                            | Ensure that the Walk Away development                                                                                                    | mode is displayed at the top of the screen.                                                                                                    |
|                                                               | IF                                                                                                    | THEN                                                                                                    |
|                                                               | Walk Away mode is displayed                                                                                                    | Proceed to step 3                                                                                                    |
|                                                               | Walk Away mode is NOT displayed<br>(Read Now is displayed)                                                                                                    | <ul> <li>Change the development mode:</li> <li>At the Main menu, use the Up/Down to select Change mode.</li> <li>Select Walk Away mode.</li> <li>Select OK to confirm.</li> <li>Display will return to the Start test screen showing the selected mode.</li> <li>Proceed to step 3.</li> </ul>                                                                                                    |
| 3.                                                            | Enter the user ID by using the barcode so manually using keypad.                                                                                                    | canner to scan the employee ID badge or enter                                                                                                    |
| 4.                                                            | Enter the patient ID by using the barcode manually using keypad.                                                                                                    | scanner to scan the patient barcode label or enter                                                                                                    |
| 5.                                                            | Bypass the Order # prompt.                                                                                                    |                                                                                                    |
| 6.                                                            | Refer to the specific Sofia rapid immunoa                                                                                                    | essay procedure to propare the patient cample and test                                                                                                    |
| 2.                                                            | cassette.<br>Note: Do not let test develop outside t                                                                                                    | he analyzer.                                                                                                    |
| 7.                                                            | cassette.<br>Note: Do not let test develop outside the Press the Start Test to open the Sofia and                                                                                                    | he analyzer.<br>alyzer drawer.                                                                                                    |
| 7.                                                            | cassette.<br><b>Note: Do not let test develop outside t</b><br>Press the Start Test to open the Sofia and<br>Immediately insert the cassette into the d<br>• The analyzer will start automatically<br>• The results will display and print the                                                                                                    | he analyzer.<br>alyzer drawer.<br>and gently close the drawer.<br>and display the test progress on the screen.<br>results when completed.                                                                                                    |
| 7.<br>8.<br>Procee                                            | cassette.<br>Note: Do not let test develop outside the<br>Press the Start Test to open the Sofia and<br>Immediately insert the cassette into the do<br>• The analyzer will start automatically<br>• The results will display and print the<br>dure B: Read Now mode (multiple sample)                                                                                                    | he analyzer.<br>alyzer drawer.<br>and display the test progress on the screen.<br>results when completed.                                                                                                    |
| 7.<br>8.<br>Procee<br>Step                                    | cassette.<br>Note: Do not let test develop outside the<br>Press the Start Test to open the Sofia and<br>Immediately insert the cassette into the do<br>• The analyzer will start automatically<br>• The results will display and print the<br>dure B: Read Now mode (multiple samp<br>Action                                                                                                    | he analyzer.<br>alyzer drawer.<br>and gently close the drawer.<br>and display the test progress on the screen.<br>results when completed.                                                                                                    |
| 7.<br>8.<br>Procee<br>Step<br>1.                              | cassette.<br>Note: Do not let test develop outside the<br>Press the Start Test to open the Sofia and<br>Immediately insert the cassette into the do<br>• The analyzer will start automatically<br>• The results will display and print the<br>clure B: Read Now mode (multiple sample<br>Action<br>Refer to the specific Sofia rapid immunoal<br>cassette.                                                                                                    | he analyzer.<br>alyzer drawer.<br>and display the test progress on the screen.<br>results when completed.<br>ble testing)<br>assay procedure to prepare the patient sample and test                                                                                                    |
| 7.<br>8.<br>Procee<br>Step<br>1.<br>2.                        | cassette.<br>Note: Do not let test develop outside the<br>Press the Start Test to open the Sofia and<br>Immediately insert the cassette into the do<br>• The analyzer will start automatically<br>• The results will display and print the<br>dure B: Read Now mode (multiple samp<br>Action<br>Refer to the specific Sofia rapid immunoa<br>cassette.<br>Place the test cassette on the counter out                                                                                                    | he analyzer.<br>alyzer drawer.<br>and display the test progress on the screen.<br>results when completed.<br>ble testing)<br>assay procedure to prepare the patient sample and test<br>tside of the Sofia analyzer.                                                                                                    |
| 7.<br>8.<br>Procee<br>Step<br>1.<br>2.<br>3.                  | cassette.<br>Note: Do not let test develop outside the<br>Press the Start Test to open the Sofia and<br>Immediately insert the cassette into the do<br>• The analyzer will start automatically<br>• The results will display and print the<br>dure B: Read Now mode (multiple samp<br>Action<br>Refer to the specific Sofia rapid immunoa<br>cassette.<br>Place the test cassette on the counter ou<br>Use a timer to time the test development<br>for the required period of time.<br>• Refer to specific test procedures for                                                                                                    | he analyzer.<br>alyzer drawer.<br>alyzer drawer.<br>and display the test progress on the screen.<br>results when completed.<br>ble testing)<br>assay procedure to prepare the patient sample and test<br>tside of the Sofia analyzer.<br>of the patient sample test cassette at room temperature<br>development times.                                                                                                    |
| 7.<br>8.<br>Procee<br>Step<br>1.<br>2.<br>3.<br>4.            | cassette.<br>Note: Do not let test develop outside the<br>Press the Start Test to open the Sofia and<br>Immediately insert the cassette into the do<br>• The analyzer will start automatically<br>• The results will display and print the<br>dure B: Read Now mode (multiple samp<br>Action<br>Refer to the specific Sofia rapid immunoat<br>cassette.<br>Place the test cassette on the counter out<br>Use a timer to time the test development<br>for the required period of time.<br>• Refer to specific test procedures for<br>Once test development time is complete,                                                                                                    | he analyzer.<br>alyzer drawer.<br>alyzer drawer.<br>and display the test progress on the screen.<br>results when completed.<br>ble testing)<br>assay procedure to prepare the patient sample and test<br>tside of the Sofia analyzer.<br>of the patient sample test cassette at room temperature<br>development times.<br>program the Sofia.                                                                                                    |
| 7.<br>8.<br>Procee<br>Step<br>1.<br>2.<br>3.<br>4.<br>5.      | cassette.<br>Note: Do not let test develop outside the<br>Press the Start Test to open the Sofia and<br>Immediately insert the cassette into the do<br>• The analyzer will start automatically<br>• The results will display and print the<br>dure B: Read Now mode (multiple samp<br>Action<br>Refer to the specific Sofia rapid immunoat<br>cassette.<br>Place the test cassette on the counter our<br>Use a timer to time the test development<br>for the required period of time.<br>• Refer to specific test procedures for<br>Once test development time is complete,<br>In the Main Menu, select Run test to disp                                                                                                    | he analyzer.<br>alyzer drawer.<br>rawer and gently close the drawer.<br>and display the test progress on the screen.<br>results when completed.<br><b>Die testing)</b><br>assay procedure to prepare the patient sample and test<br>tside of the Sofia analyzer.<br>of the patient sample test cassette at room temperature<br>development times.<br>program the Sofia.<br>lay the Start Test screen.                                                 |
| 7.<br>8.<br><b>Procee</b><br>1.<br>2.<br>3.<br>4.<br>5.<br>6. | <ul> <li>cassette.</li> <li>Note: Do not let test develop outside the Press the Start Test to open the Sofia and Immediately insert the cassette into the dial of the analyzer will start automatically.</li> <li>The analyzer will start automatically.</li> <li>The results will display and print the dial of the results will display and print the dial of the specific Sofia rapid immunoat cassette.</li> <li>Place the test cassette on the counter ou Use a timer to time the test development for the required period of time.</li> <li>Refer to specific test procedures for Once test development time is complete, In the Main Menu, select Run test to disp Ensure that the Read Now development time is complete.</li> </ul> | he analyzer.<br>alyzer drawer.<br>rawer and gently close the drawer.<br>and display the test progress on the screen.<br>results when completed.<br>ble testing)<br>assay procedure to prepare the patient sample and test<br>tside of the Sofia analyzer.<br>of the patient sample test cassette at room temperature<br>development times.<br>program the Sofia.<br>lay the Start Test screen.<br>mode is displayed at the top of the screen.         |
| 7.<br>8.<br><b>Procee</b><br>1.<br>2.<br>3.<br>4.<br>5.<br>6. | cassette.<br>Note: Do not let test develop outside the<br>Press the Start Test to open the Sofia and<br>Immediately insert the cassette into the do<br>• The analyzer will start automatically<br>• The results will display and print the<br>dure B: Read Now mode (multiple samp<br>Action<br>Refer to the specific Sofia rapid immunoat<br>cassette.<br>Place the test cassette on the counter out<br>Use a timer to time the test development<br>for the required period of time.<br>• Refer to specific test procedures for<br>Once test development time is complete,<br>In the Main Menu, select Run test to disp<br>Ensure that the Read Now development for<br>IF                                                                  | he analyzer.<br>alyzer drawer.<br>rawer and gently close the drawer.<br>and display the test progress on the screen.<br>results when completed.<br>ble testing)<br>assay procedure to prepare the patient sample and test<br>tside of the Sofia analyzer.<br>of the patient sample test cassette at room temperature<br>development times.<br>program the Sofia.<br>lay the Start Test screen.<br>mode is displayed at the top of the screen.<br>THEN |

| Relat                                                                   | ted Documents                                                                                                    | alvzer                                  |
|-------------------------------------------------------------------------|----------------------------------------------------------------------------------------------------|-----------------------------------------|
| Ruilli                                                                  |                                                                                                    |                                         |
|                                                                         |                                                                                                    | a Analyzer                              |
| Perfo                                                                   | orming Calibration Check on the Quidel Sofi                                                                                                    |                                         |
| Perfo<br>Perfo                                                          | orming Calibration Check on the Quidel Sofi<br>orming Maintenance on the Quidel Sofia An                                                                                                    | alyzer                                  |
| Perfo<br>Perfo<br>Perfo                                                 | orming Calibration Check on the Quidel Sofi<br>orming Maintenance on the Quidel Sofia An<br>orming Influenza A+B on the Quidel Sofia an                                                                                                    | alyzer                                  |
| Perfo<br>Perfo<br>Perfo<br>Perfo                                        | orming Calibration Check on the Quidel Sofi<br>orming Maintenance on the Quidel Sofia An<br>orming Influenza A+B on the Quidel Sofia an<br>orming RSV on the Quidel Sofia analyzer                                                                                                    | alyzer                                  |
| Perfo<br>Perfo<br>Perfo<br>Perfo<br><b>Refe</b>                         | orming Calibration Check on the Quidel Sofi<br>orming Maintenance on the Quidel Sofia An<br>orming Influenza A+B on the Quidel Sofia an<br>orming RSV on the Quidel Sofia analyzer<br>e <b>rences</b>                                                                                                    | alyzer                                  |
| Perfo<br>Perfo<br>Perfo<br>Perfo<br><b>Refe</b>                         | orming Calibration Check on the Quidel Sofi<br>orming Maintenance on the Quidel Sofia An<br>orming Influenza A+B on the Quidel Sofia an<br>orming RSV on the Quidel Sofia analyzer<br>erences<br>lel Sofia analyzer user manual                                                                                                    | alyzer                                  |
| Perfo<br>Perfo<br>Perfo<br>Perfo<br><b>Refe</b><br>Quide                | orming Calibration Check on the Quidel Sofi<br>orming Maintenance on the Quidel Sofia An-<br>orming Influenza A+B on the Quidel Sofia an<br>orming RSV on the Quidel Sofia analyzer<br>erences<br>el Sofia analyzer user manual<br>el Sofia Influenza A+B FIA package insert                                                                                       | alyzer                                  |
| Perfo<br>Perfo<br>Perfo<br>Perfo<br>Refe<br>Quide<br>Quide              | orming Calibration Check on the Quidel Sofi<br>orming Maintenance on the Quidel Sofia An-<br>orming Influenza A+B on the Quidel Sofia an<br>orming RSV on the Quidel Sofia analyzer<br>erences<br>lel Sofia analyzer user manual<br>lel Sofia Influenza A+B FIA package insert<br>lel Sofia RSV FIA package insert                                                 | alyzer                                  |
| Perfo<br>Perfo<br>Perfo<br>Perfo<br>Refe<br>Quide<br>Quide              | orming Calibration Check on the Quidel Sofi<br>orming Maintenance on the Quidel Sofia An-<br>orming Influenza A+B on the Quidel Sofia an<br>orming RSV on the Quidel Sofia analyzer<br>erences<br>lel Sofia analyzer user manual<br>lel Sofia Influenza A+B FIA package insert<br>lel Sofia RSV FIA package insert                                                 | alyzer                                  |
| Perfo<br>Perfo<br>Perfo<br>Perfo<br>Refe<br>Quide<br>Quide<br>Quide     | orming Calibration Check on the Quidel Sofi<br>orming Maintenance on the Quidel Sofia And<br>orming Influenza A+B on the Quidel Sofia and<br>orming RSV on the Quidel Sofia analyzer<br>erences<br>lel Sofia analyzer user manual<br>lel Sofia Influenza A+B FIA package insert<br>lel Sofia RSV FIA package insert<br>lel Sofia Strep A+ package insert           | alyzer<br>nalyzer                       |
| Perfo<br>Perfo<br>Perfo<br>Refe<br>Quide<br>Quide<br>Quide<br>All revis | orming Calibration Check on the Quidel Sofi<br>orming Maintenance on the Quidel Sofia And<br>orming Influenza A+B on the Quidel Sofia an<br>orming RSV on the Quidel Sofia analyzer<br>erences<br>el Sofia analyzer user manual<br>el Sofia Influenza A+B FIA package insert<br>el Sofia RSV FIA package insert<br>el Sofia Strep A+ package insert<br>sion dates: | alyzer<br>nalyzer<br>9/5/2017, 1/1/2016 |

| Step Description       | Approver                                     | Date      |
|------------------------|----------------------------------------------|-----------|
| Lab Directors/Managers | Pamela Hill: Dir, Laboratory                 | 8/29/2017 |
| Lab Directors/Managers | Trudy Fidler: Dir, Lab                       | 8/28/2017 |
| Lab Directors/Managers | Mary Cabral: Mgr, Laboratory                 | 8/24/2017 |
| Lab Directors/Managers | Stephen Medland: Mgr, Clinical Lab           | 8/23/2017 |
| Lab Directors/Managers | Dixie Matson: Dir, VA Fndtion Lab Operations | 8/22/2017 |
| Lab Directors/Managers | Cyndee Jones: Mgr, Lab                       | 8/21/2017 |
| Lab Medical Directors  | Rowberry Ron: MD                             | 8/21/2017 |
| Lab Medical Directors  | Hannah Wong: MD                              | 8/21/2017 |
| Lab Medical Directors  | Marian Butcher: MD                           | 8/17/2017 |
| Lab Medical Directors  | Andrea Ong: MD                               | 8/16/2017 |
| Lab Medical Directors  | Kristen Vandewalker: MD                      | 8/15/2017 |
| Lab Medical Directors  | Mary Keohane: MD                             | 8/15/2017 |
| Lab Medical Directors  | Jamie Cassity: MD                            | 8/15/2017 |
|                        | Mary Cabral: Mgr, Laboratory                 | 8/15/2017 |